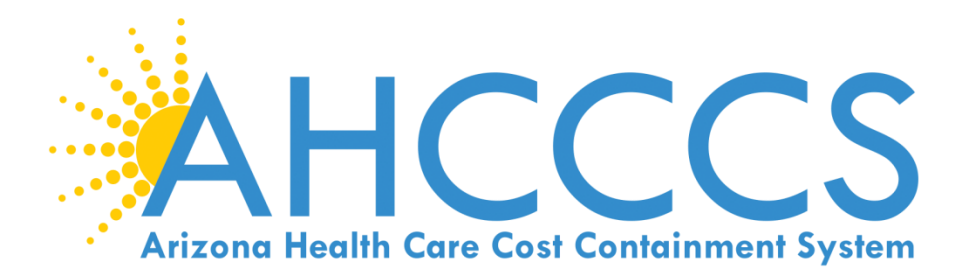

## Online Prior Authorization Submission

March 22<sup>nd</sup>, 2018 12:00pm – 1:00pm

### **Authorization of Acute Services**

Providers shall obtain PA from AHCCCS for medically necessary:

- Non-emergency transportation when the distance exceeds 100 miles
- Non-emergent/elective inpatient hospital admissions
- Inpatient hospital admissions for behavioral health (BH) treatment
- Elective surgeries
- Ambulatory surgery facilities services;
- Skilled nursing facility admissions
- Hospice services
- Home health services under A.R.S. §36-2907(D);
- Total parenteral nutrition services.
- Purchase of medical equipment >\$300.00 and supplies >\$100.00
- Services rendered at a non-I H S/638 facility by an HIS/638 provider are subject to FFS authorization requirements.

Note: This is <u>not</u> a comprehensive list. For additional information please see: <u>https://www.azahcccs.gov/PlansProviders/Downloads/FFSProviderManual/FFS\_Chap08PriorAuthoriza</u> <u>tions.pdf</u>

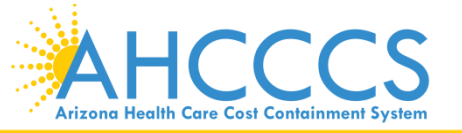

### **Authorization of Acute Services**

The following do not require Prior Authorization:

- Emergency services
- Elective sterilization;
- Routine diagnostic imaging (X-rays, MRI, ultrasound)
- Evaluation and management services (physician office visits, specialist office visits)
- Outpatient dialysis
- Rehabilitative Therapies
- Services provided at an IHS or Tribal 638 facility to Title XIX members
- Non-pharmacy services provided at an IHS or Tribal 638 facility to Title XXI (KidsCare) members;
- There is a primary payer (Medicare, third party liability (TPL), or commercial insurance); or
- Services provided during periods of member retroactive eligibility.

Note: This is **not** a comprehensive list. For additional information please see:

https://www.azahcccs.gov/PlansProviders/Downloads/FFSProviderManual/FFS\_Chap08

PriorAuthorizations.pdf

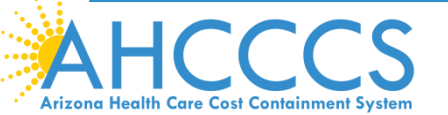

### **Preferred Method of Submission**

- Use of the **AHCCCS Online Provider Web Portal** is the preferred method of authorization submission for Fee for Service authorization requests for acute services. Online submission allows PA staff to process authorization requests for NEMT, medical, and BH level 1 facility admission requests more efficiently.
- Providers may directly enter their authorization requests through the AHCCCS Online portal, receive a pended authorization number, and use the attachment feature to upload the supporting documents directly with their requests. Facility face sheets and history and physical documentation must accompany all hospital requests.
- The status of prior authorizations should be checked using the Web Portal. To manage the volume of incoming authorization calls the area receives, prior authorization staff no longer provides authorization status or issues standard authorizations over the phone.
- Providers are encouraged to use the web portal to enter authorization requests for immediate access to a
  provisional authorization number that can be used to track authorization status. The ability to view authorization
  status online is delayed pending authorization entry for faxed authorization requests.
- Note: If submission of a Prior Authorization request or documentation is not possible due to internet outage or other unforeseen events, then it can be done through the fax method. If the documents are faxed, the Prior Authorization Request Form must continue to be utilized.

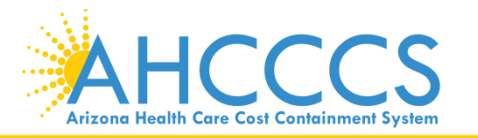

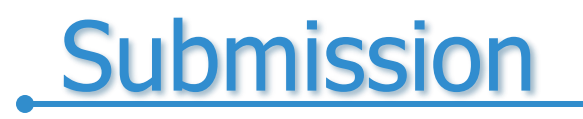

#### Begin on the AHCCCS website at <a href="https://www.azahcccs.gov/">https://www.azahcccs.gov/</a>

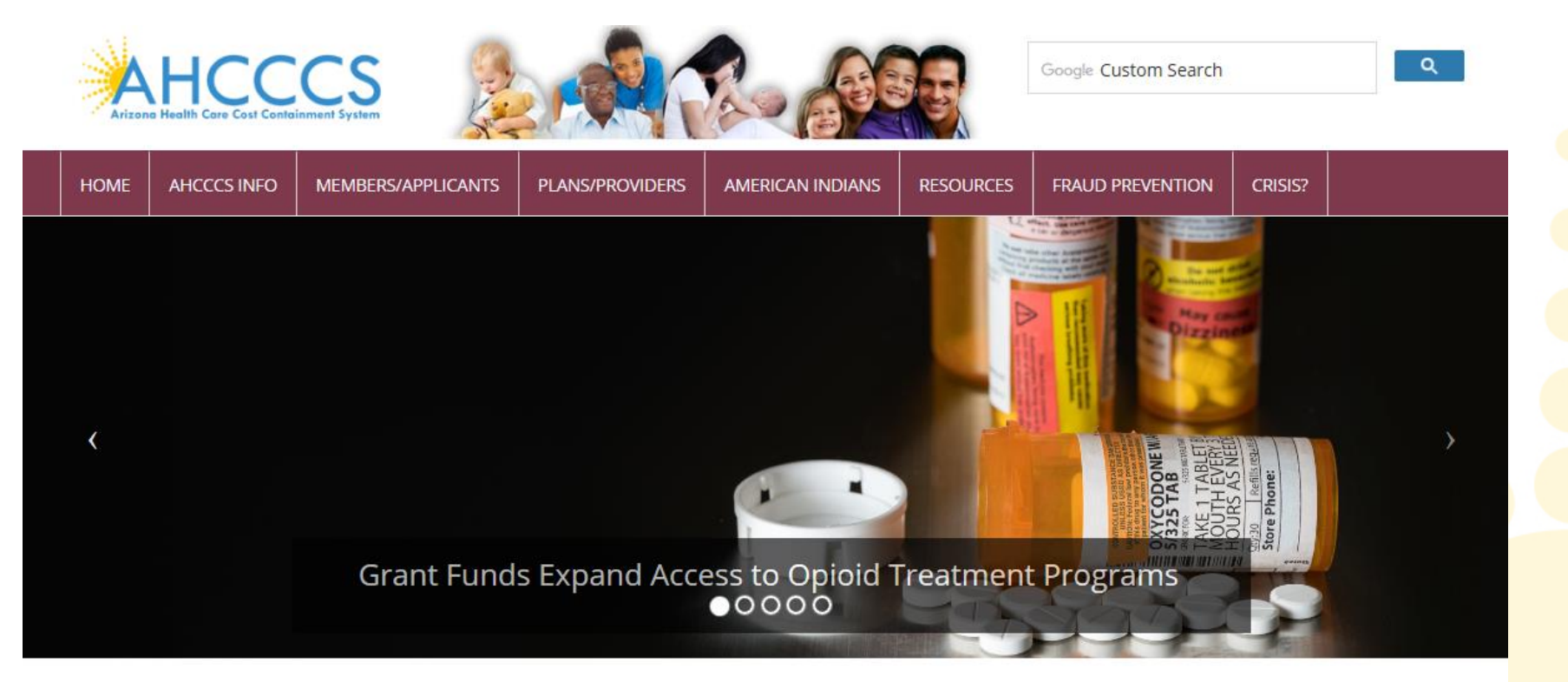

Arizona Health Care Cost Containment System (AHCCCS) is Arizona's Medicaid agency that offers health care programs to serve Arizona residents. Individuals must meet certain income and other requirements to obtain services.

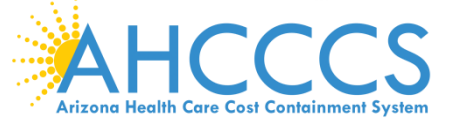

#### Select Plans/Providers tab

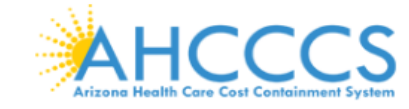

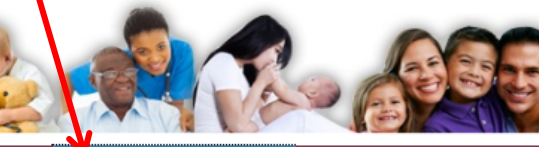

Google Custom Search

HOME

AHCCCS INFO MEMBERS/APPLICANTS

PLANS/PROVIDERS

RS AMERICAN INDIANS

#### NDIANS RESOURCES

FRAUD PREVENTION

CRISIS?

Q

#### AHCCCS Online 🗹

#### **Health Plans**

MCO Update Meetings Minimum Subcontract Provisions Reporting Third-Party Liability ALTCS Electronic Member Change Request (EMCR) Solicitations & Contracts Encounters Reinsurance Quality Assessment and Performance Improvement Strategy

#### **New Providers**

Freestanding Emergency Department Provider Registration Provider Reenrollment Treat and Refer Minimum Subcontract Provisions Enrollment Fee

#### **Current Providers**

Provider Website Provider Reenrollment CRS Referrals ALTCS Electronic Member Change Request (EMCR) Self Directed Attendant Care Direct Care Workers Nursing Facility Information Hospital Assessment Provider Survey Non-Emergency Medical Transportation EHR Incentive Program Data Access Proposition 206

#### Guides - Manuals - Policies

#### Rates and Billing

Managed Care Fee-for-Service Copayments FQHC & RHC Hospital Presumptive Eligibility Hospital Reimbursement PCP Parity

#### Pharmacy

#### **Targeted Investments**

### Log in to AHCCCS online

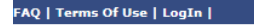

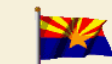

Thank you for visiting AHCCCS Online. In order to use the site, you must have an active account. Please login or register a new account. For questions, please contact our Customer Support Center at (602) 417-4451.

Arizona Health Care Cost Containment System Our first care is your health care

#### New Account

Register for an AHCCCS Online account.

To learn more about AHCCCS Online,

#### Click Here

#### Hospital Assessment

View Hospital Assessment Invoice

Make a Hospital Assessment Payment

Health Plan Links

View Health Plan Links

#### **\*\* ATTENTION - SHARING ACCOUNTS IS PROHIBITED! \*\***

Please remember that sharing account logins is prohibited and violates the AHCCCS User Acceptance Agreement. You should NOT share your user name and password with any other individuals. Each user must have their own web account. Access to the web site can be terminated if the User Acceptance Agreement is violated.

\*\*\* ATTENTION! \*\*\*

Effective January 1, 2017, Non IH5/638 NEMT providers transporting TRBHA members over 100 miles, one way or round trip, must receive prior authorization for the transport. Behavioral health transports must be to and from a covered behavioral health service. Prior Authorization requests:

- 1. Must be submitted prior to service delivery in order to be considered timely.
- 2. Must contain a valid behavioral health diagnosis.

#### \*\*\* ATTENTION! TERMS OF USE UPDATE \*\*\*

EFFECTIVE IMMEDIATELY - Please read the updated Terms of Use for AHCCCS Online. Your continued use of the site constitutes your acceptance of the amended agreement. IF YOU DO NOT AGREE WITH ANY PORTION OF THESE TERMS, YOU MUST CEASE YOUR ACCESS AND USE OF THE WEBSITE.

#### AHCCCS Online User Manuals

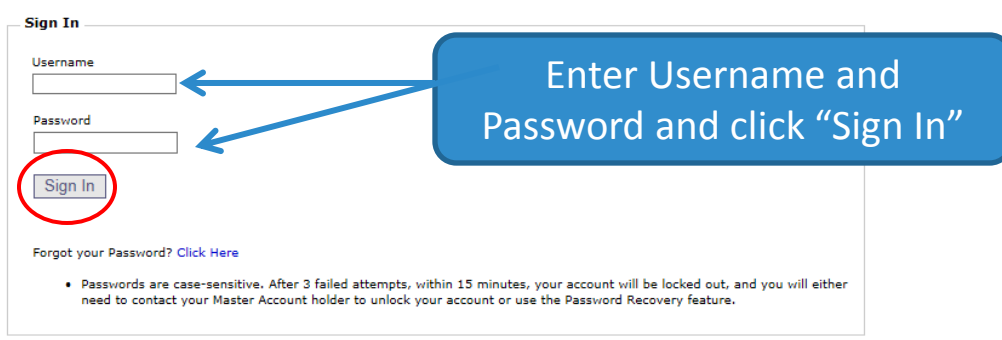

Your web browser must have JavaScript enabled in order to use AHCCCS Online.

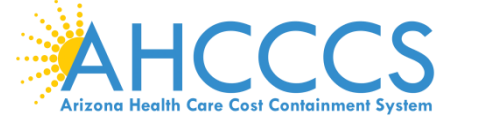

### From the Menu toolbar, select prior authorization submission.

#### Welcome to the FEE-FOR-SERVICE Prior Authorization Web Portal

To facilitate Prior Authorization requests, guidelines are provided to assist you in determining whether Prior Authorization is required. This is not an exhaustive list. For more detail, see Chapters 300, 400, 800, and 1100 in the AHCCCS MEDICAL POLICY MANUAL (AM/PM)

#### Services that require Prior Authorization:

- Tribal ALTCS Acute Inpatient Behavioral Health.
- Durable Medical Equipment (DME) consumable >\$100.00 and durable > \$300.00 and all rentals.
- Elective (scheduled) Hospitalizations
- Home Health
- Hospice
  Skilled Nursing Facility
- Non Emergency Outpatient Procedures
- Non Emergency Surgery
- Podiatry
- Acute Inpatient Rehabilitation
- Outpatient Physical Therapy for Members > 21 years old.
- Non Emergency Transportation > 100 miles

#### Services that do not require Prior Authorization:

- Services performed during a Retroactive Eligibility Period.
- . When another coverage is primary, e.g.: Medicare or Commercial Insurance.
- Emergency Hospitalization < 24 hours; ICU and Non ICU < 72 hours.</li>
- Diagnostic procedures, e.g.: EKG, MRI. CT Scans, X-rays, Labs, colonoscopy, EGD, Sleep Studies.
- · Non Surgical Procedures, e.g. PICC Line removal or placement, Central Line removal or placement, PEG removal, Blood Transfusions.
- Outpatient Chemotherapy and Radiation.
- · Emergency Dental and Dental Services for Members < 21 years old (see AM/PM chapter 400 ).
- Eye Glasses for members < 21 years old.</li>
- Family Planning Services
- Physician Consultations and Office Visits
- Prenatal Care
   Emergency Transportation

#### Services that are not managed by AHCCCS FFS Prior Authorization Unit: You must contact the appropriate entity for authorization.

- Non-Acute Services for Tribal ALTCS members (contact Case Manager)
- Transplant Services (contact Transplant Coordinator in the Division of Health Care Management at AHCCCS).
- Prescription Medication (contact the contracted PBM).
- Behavioral Health Services for Acute Care Members (contact Regional Behavioral Health Authority or Tribal Regional Behavioral Health Authority).

Prior Authorization Submission

select the "Prior Authorization Submission" tab.

For additional information

regarding prior

authorizations, see the

information posted on the

screen, to move forward,

Menu

AIMH Services Program

Member Verification

Newborn Notification

Provider Verification

Prior Authorization Inquiry

Prior Authorization Submission

Targeted Investments Program

Provider Re-Enrollment/Revalidation

Claim Status Claims Submission EET Enrollment

AHCCCS Arizona Health Care Cost Containment System

### **Prior Authorization Search Screen**

#### **Prior Authorization Search**

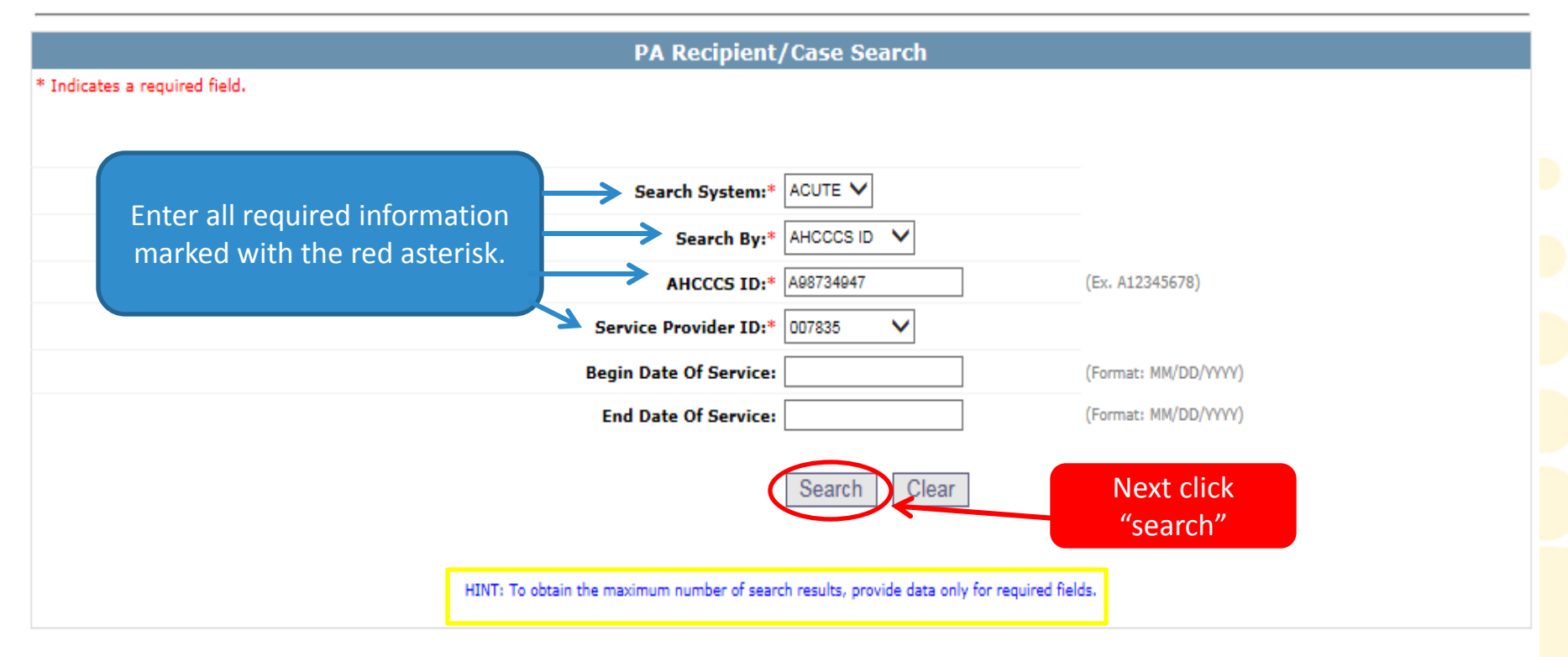

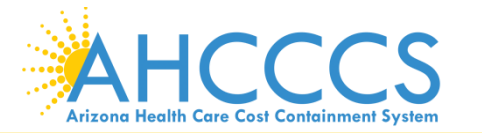

### **Case List Screen**

Case List PA Case Search | Case List | Event List | Activity List | Help Click "Add New Case" button to add new case. Click Case number to view all events in the case. Click Update link to update the case. Approved PA cases cannot be updated online. Please contact PA Group to update approved PA cases. Service provider Provider ID: 007835 NPI: Provider Name: NEMT TEST Search Dates End Date: N/A Begin Date: N/A Case List Case No Case Type AHCCCS ID **Begin Date** End Date Case Status Description 000000157 A98734947 01/01/2017 12/31/2017 PENDED PRIOR AUTHORIZATION NON-EMERGENCY TRANSPORTATION Update 000000158 A98734947 01/01/2016 12/31/2016 PENDED PRIOR AUTHORIZATION NON--EMERGENCY TRANSPORTATION Update Add New Case

- There will either be no cases (if member is new) or several case numbers depending on the begin/end dates.
- If there are no cases listed, the same steps are taken as adding a new case when clicking "Add New Case"
- If you are requesting a PA and there are existing cases listed, you will select the case that falls within the time frame for the DOS.

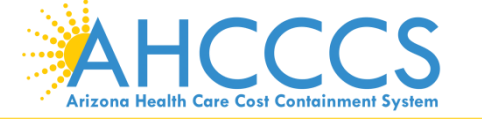

### Adding a New Case (Step 1)

#### Add New Case

PA Case Search | Case List | Event List | Activity List | Help

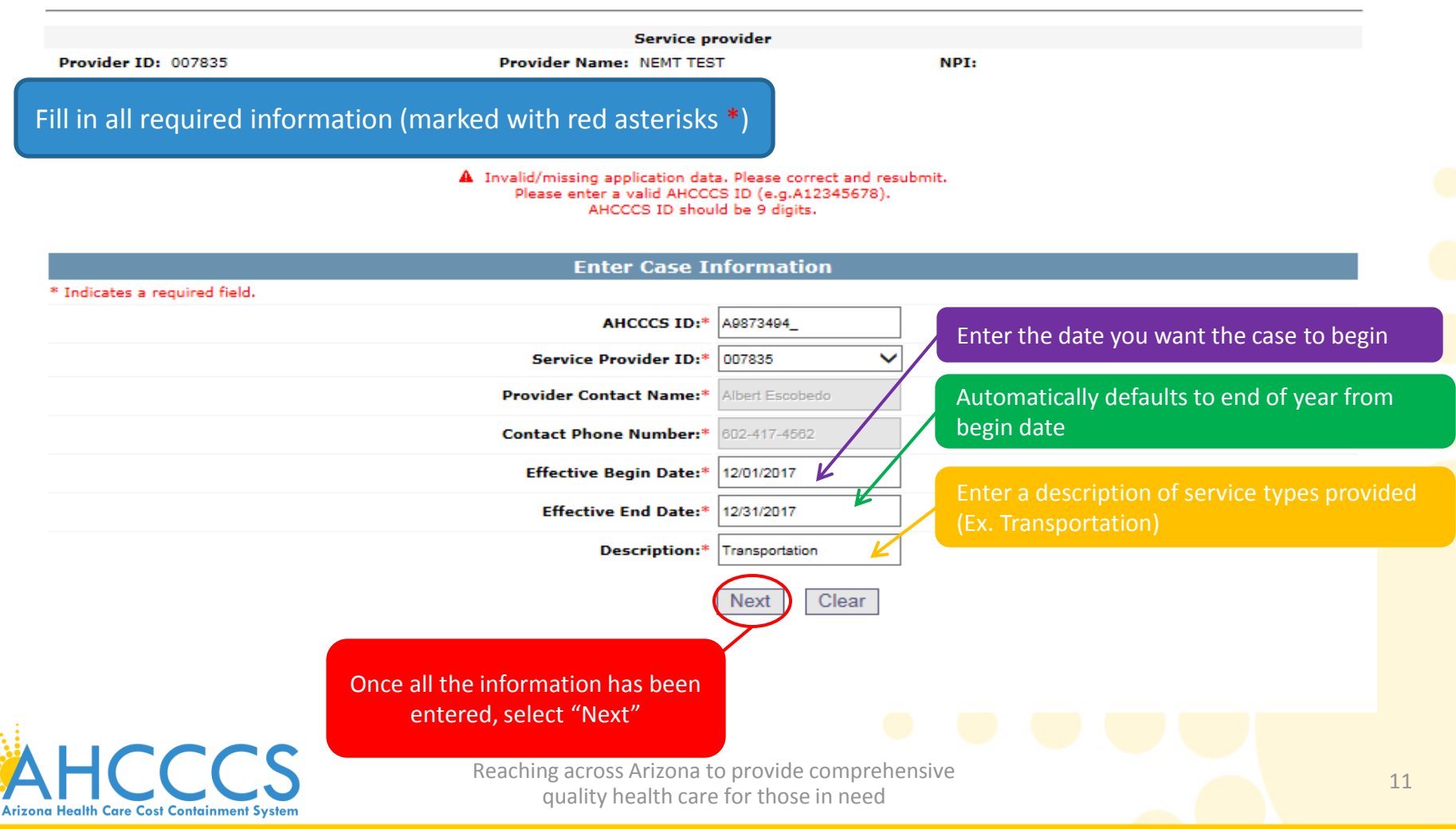

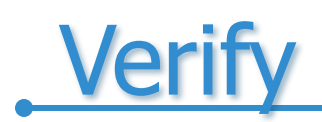

#### Add New Case

PA Case Search | Case List | Event List | Activity List | Help

|                     | Service provider         |      |
|---------------------|--------------------------|------|
| Provider ID: 007835 | Provider Name: NEMT TEST | NPI: |

|       | Verify Case                                                                                                    | Information                                       |                                                                                  |
|-------|----------------------------------------------------------------------------------------------------|---------------------------------------------------|----------------------------------------------------------------------------------|
|       | AHCCCS ID:<br>Provider ID:<br>Service Provider NPI:<br>Provider Contact Name:<br>Contact Phone Number:<br>Effective Regin Date: | A98734947<br>007835<br>John Smith<br>602-123-4567 | Verify that the<br>information is<br>correct, if not click<br>on the edit button |
|       | Effective Begin Date:<br>Effective End Date:<br>Description:                                                                    | 12/01/2017<br>12/31/2017<br>Transportation        | to make changes                                                                  |
|       | Verify t<br>information<br>and select                                                                                           | that the<br>n is correct,<br>t "Submit"           |                                                                                  |
| HCCCS | Reaching across Arizona to<br>quality health care                                                                               | o provide comprehensive<br>for those in need      |                                                                                  |

### **Case List Screen**

### The phrase "Transaction Succeeded" will appear in red indicating that a new case list for this member was completed.

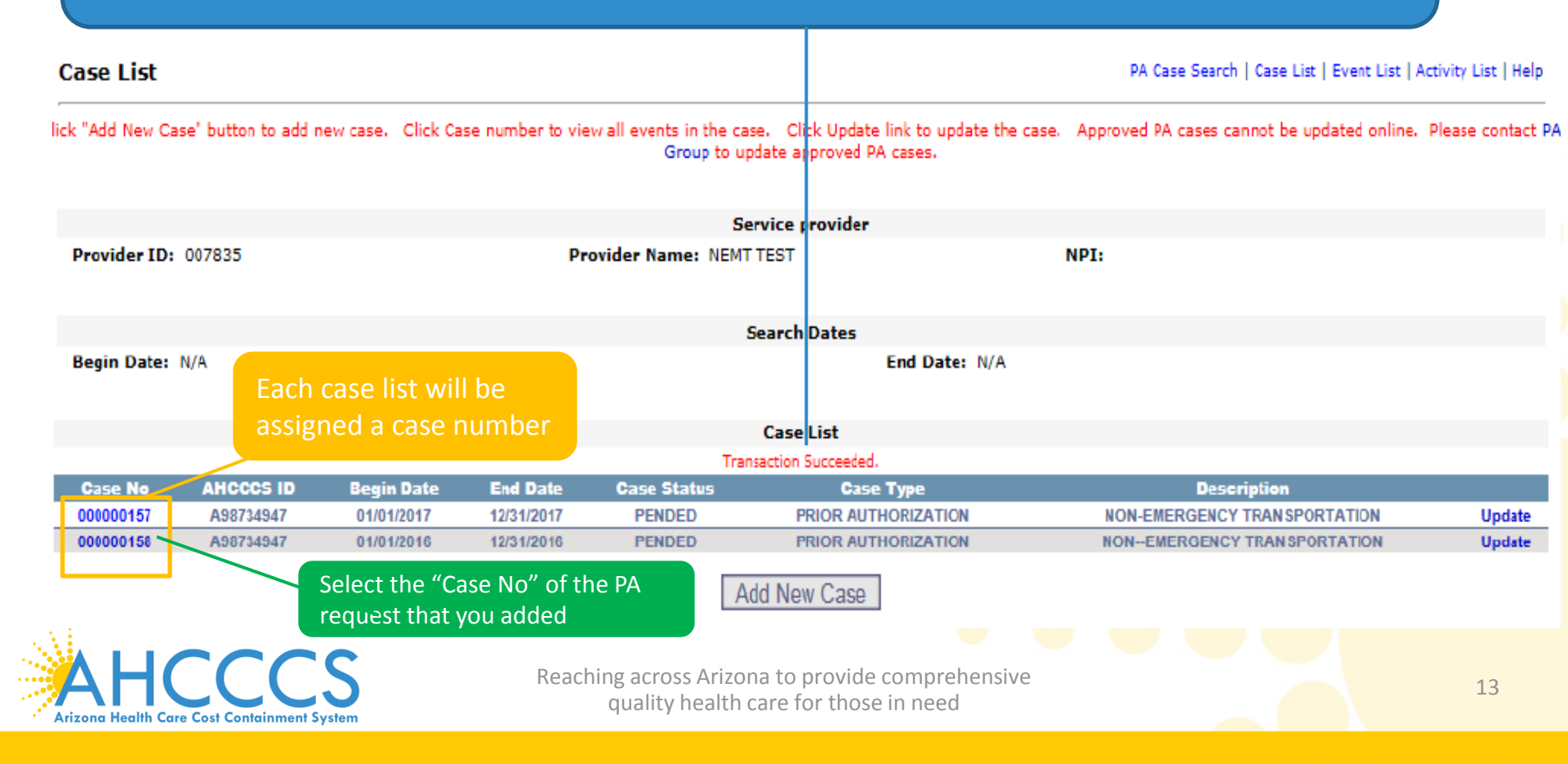

## Adding a New Event (Step 2)

#### Event List

PA Case Search | Case List | Event List | Activity List | Help

Click the "Add New Event" button to create a new event. Click the Sequence number to view all activities in the event. Click the "Update" link to update the event. Click the "Attachments" link to upload or view a document associated to a specific event.

NOTE: Approved events cannot be updated online. Please contact the PA Group to update approved events.

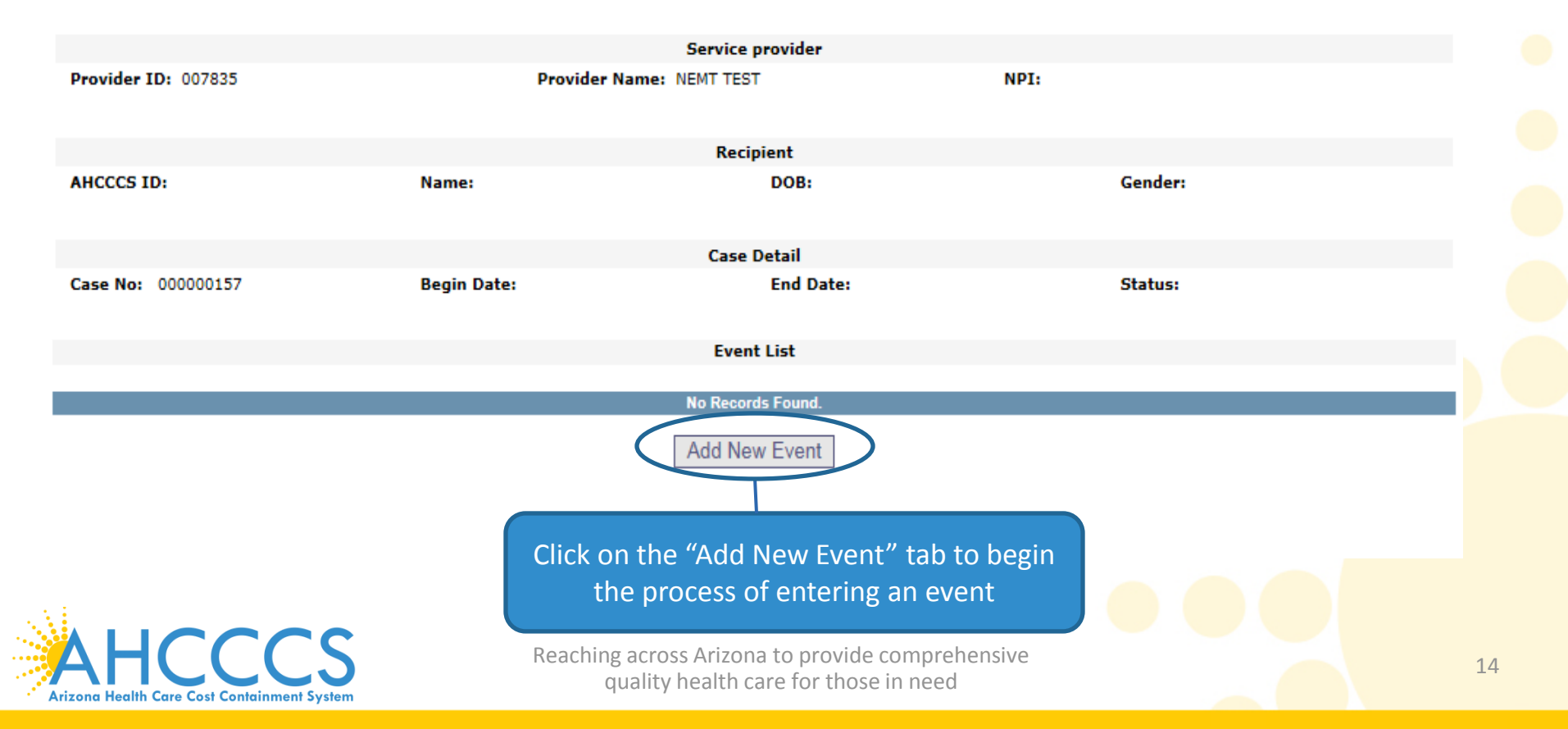

### Add New Event Screen

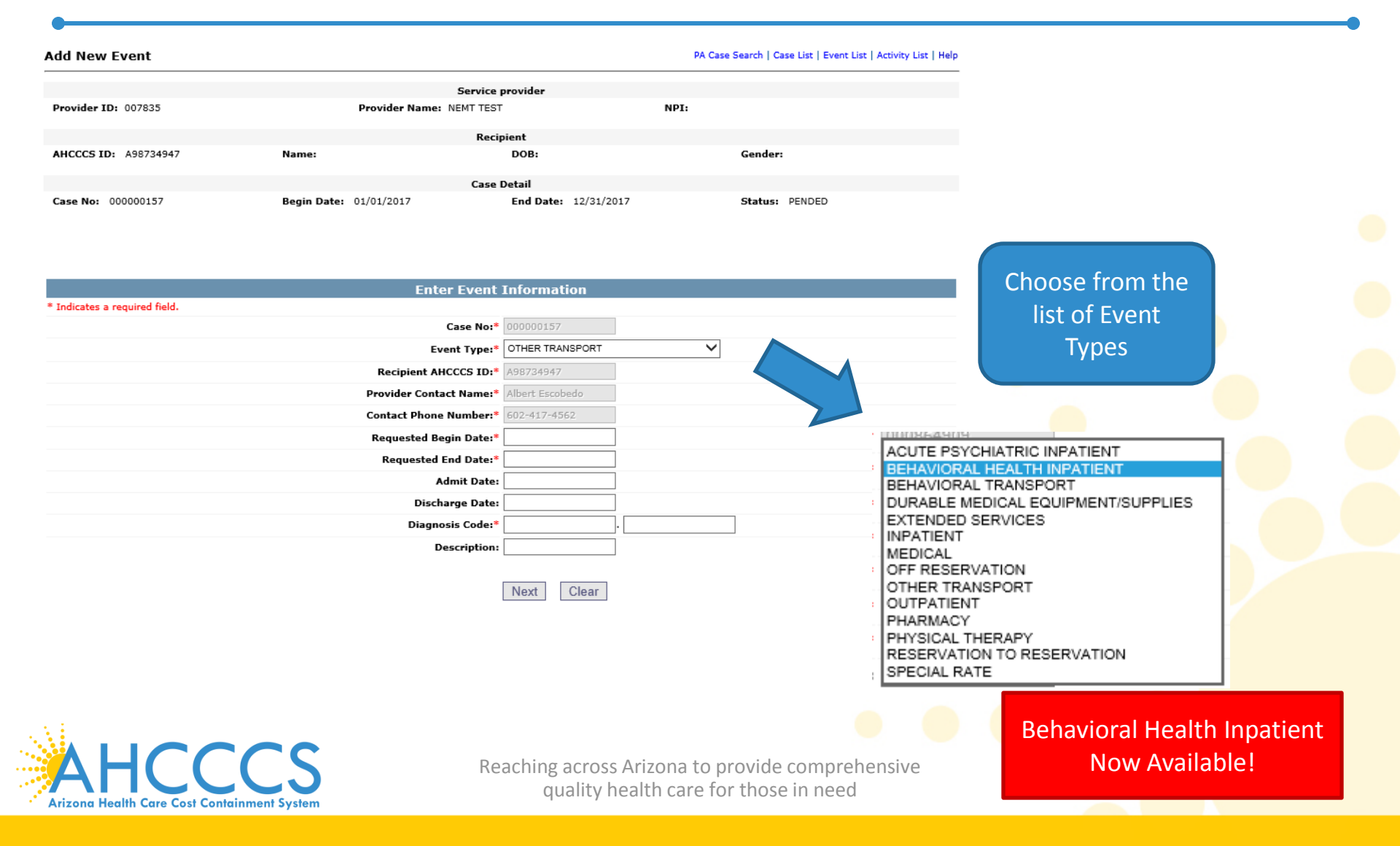

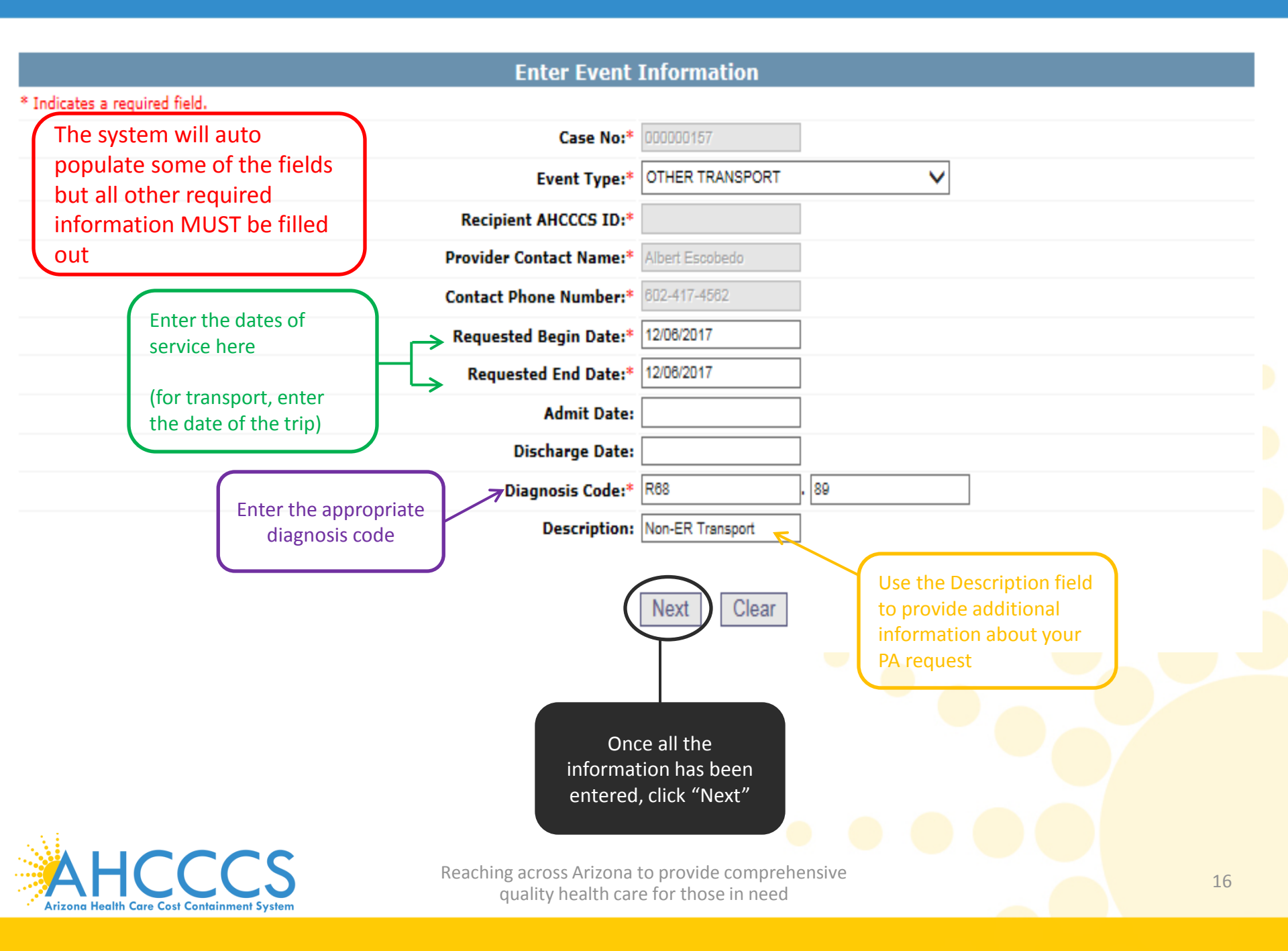

### **Event List**

| Event List               |                                                                                                   |                                                                                               | PA Case Search   Case List   Event List   Activity List   Help     |
|--------------------------|---------------------------------------------------------------------------------------------------|-----------------------------------------------------------------------------------------------|--------------------------------------------------------------------|
| C<br>Click the           | lick the "Add New Event" button to create a new<br>"Update" link to update the event. Click the ' | w event. Click the Sequence number to view a<br>"Attachments" link to upload or view a docume | all activities in the event.<br>nt associated to a specific event. |
|                          | NOTE: Approved events cannot be updated                                                           | d online. Please contact the PA Group to upda                                                 | te approved events.                                                |
|                          |                                                                                                   | Service provider                                                                              |                                                                    |
| Provider ID: 007835      | Provider Name: N                                                                                  | IEMT TEST                                                                                     | NPI:                                                               |
|                          |                                                                                                   | Recipient                                                                                     |                                                                    |
| AHCCCS ID: A98734947     | Name: TEST, MEMBER                                                                                | DOB: 10/15/1949                                                                               | Gender: M                                                          |
|                          |                                                                                                   | Case Detail                                                                                   |                                                                    |
| Case No: 00000158        | Begin Date: 01/01/2016                                                                            | End Date: 12/31/2016                                                                          | Status: PENDED                                                     |
|                          |                                                                                                   | Event List                                                                                    |                                                                    |
| Sequence Event Type      | Begin Date End Date A                                                                             | Transaction Succeeded.<br>Idmit Date Status Reason                                            | Diagnosis Code                                                     |
| 01 OT                    | 01/01/2016 01/01/2016                                                                             | PENDED PH009                                                                                  | R68.89 Update Attachments                                          |
| ists of entered events v | will appear                                                                                       | Add New Event                                                                                 |                                                                    |
| inder the event list and | is assigned                                                                                       | (                                                                                             | Click on "attachments"                                             |
| number which is place    | ed in The phr                                                                                     | ase "Transaction Succeede                                                                     | d" to submit attachments if                                        |
| 'sequence" order.        | will app                                                                                          | ear in red indicating that a                                                                  | needed.                                                            |
|                          | new eve                                                                                           | ent list for this member wa                                                                   | s                                                                  |
|                          | complet                                                                                           | ted.                                                                                          |                                                                    |
|                          |                                                                                                   |                                                                                               |                                                                    |
|                          | Deschister                                                                                        |                                                                                               |                                                                    |
| ANCCO                    | Keacning acros                                                                                    | s Arizona to provide comprehensiv                                                             | ve                                                                 |

### Attachments

| Menu                                                                                      | Attachments                                                          |                                                                                                  |                                                      | PA Case Search   Case Lat   Event Lat   Activity Lat   Help                  |
|-------------------------------------------------------------------------------------------|----------------------------------------------------------------------|--------------------------------------------------------------------------------------------------|------------------------------------------------------|------------------------------------------------------------------------------|
| Claim Status<br>Claims Submission                                                         | AH                                                                   | CCCS will accept up to 9 Net per Event, Alter A<br>Es Once the Rise are submitted to AHCCCS, the | Nes X<br>Ny Ca                                       | -                                                                            |
| Newber Verification                                                                       | AHCCCS 10: A98724947                                                 | Namer                                                                                            | Click "Browse" to                                    | find your                                                                    |
| Prior Authorization Submission<br>Prior Authorization Submission<br>Provider Venification | Case No: 000000157                                                   | Begin Dates 01/05/201                                                                            |                                                      |                                                                              |
| Provider Re-Enrollment/Revalidation<br>Targeted Investments Program                       | Sequence No: 04                                                      | Service Begin Date: 0                                                                            | Event Detail<br>0/10/2017 Service End Date: 03/11/20 | 17 Stature PENDED                                                            |
| Ancocs online User Manuals<br>Ancocs Online User Manuals<br>Ancocs Online Learn More      | Programmin Ty                                                        | ▼ to uplead                                                                                      |                                                      | Breen. Upload Attachment                                                     |
| Prequently Asked Questions                                                                | Dental                                                               |                                                                                                  |                                                      | No. Pin Spy. (200)<br>Accepted File Types: pdf. doc. doc. (1, 59), 5700, 570 |
| Account Information                                                                       | Home He<br>Home In<br>Hospine                                        | ealth<br>fusion ttachments<br>CHMDAT(S) P                                                        | Submitted<br>*** NO SUBMITTED AT                     | Attachments                                                                  |
| elect from the "Request                                                                   | Lodging/<br>Medical                                                  | Meals<br>(IP)                                                                                    |                                                      | Click the "Upload Attachme                                                   |
| pes available                                                                             | Medical<br>Observal<br>Reconsid                                      | (CP)<br>tion N<br>denation                                                                       |                                                      | tab                                                                          |
|                                                                                           | SNF<br>Surgical<br>Transpo<br>Transpo<br>Transpo<br>UR-Com<br>UR-Com | Request et AHCCCS  <br>rt<br>t Behavioral Health<br>rt Medical<br>current<br>o                   | HISRAA j @ Copyright AHCCCS                          |                                                                              |

#### Click the "Add New Event" button to create a new event. Click the Sequence number to view all activities in the event. Click the "Update" link to update the event. Click the "Attachments" link to upload or view a document associated to a specific event.

#### NOTE: Approved events cannot be updated online. Please contact the PA Group to update approved events.

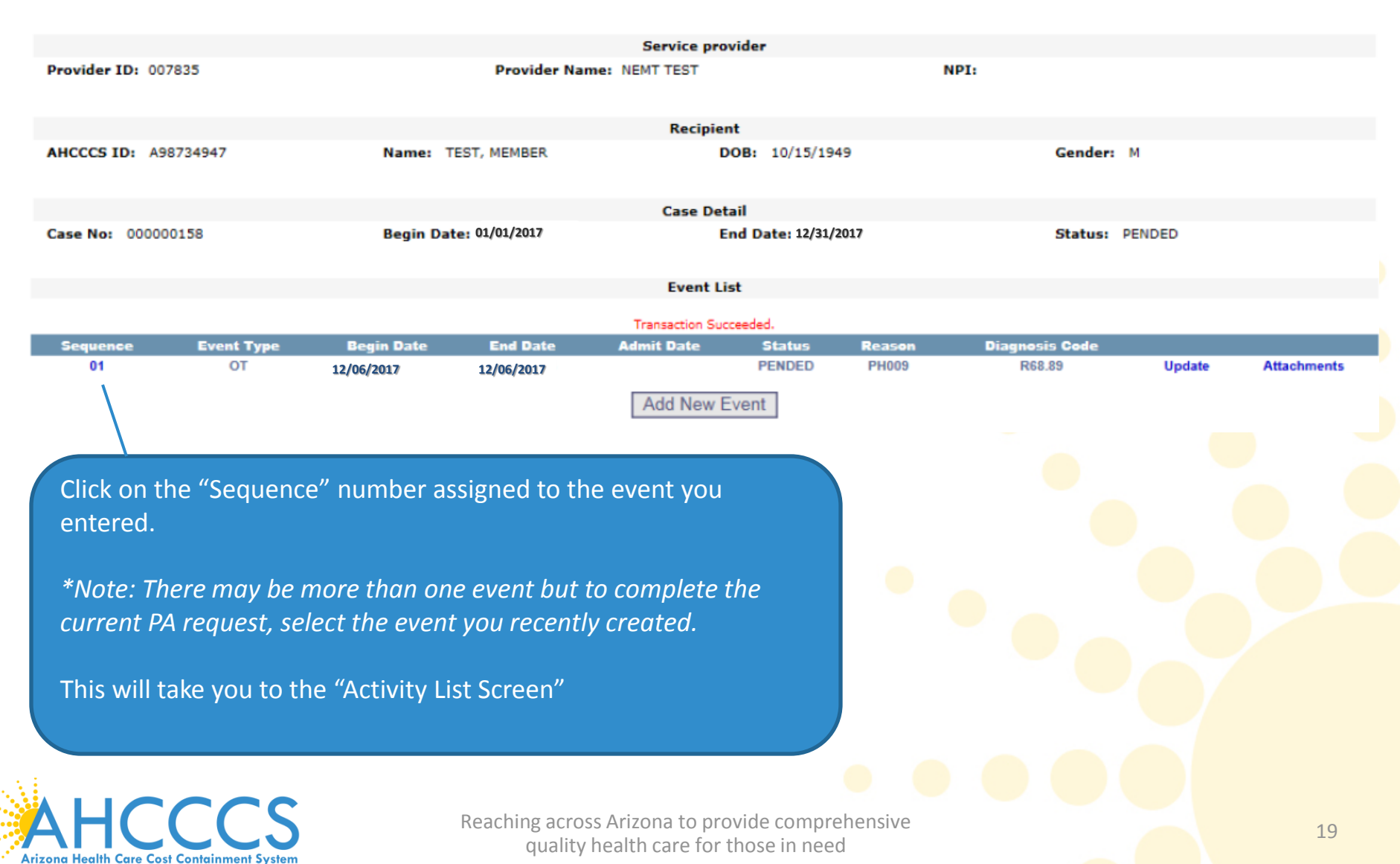

### Add New Activity (Step 3)

#### Activity List

PA Case Search | Case List | Event List | Activity List | Help ....

lick "Add New Activity" button to create new activity. Click "Update" link to update the activity. Approved activities cannot be updated online. Please contact PA Group to update an approved activity

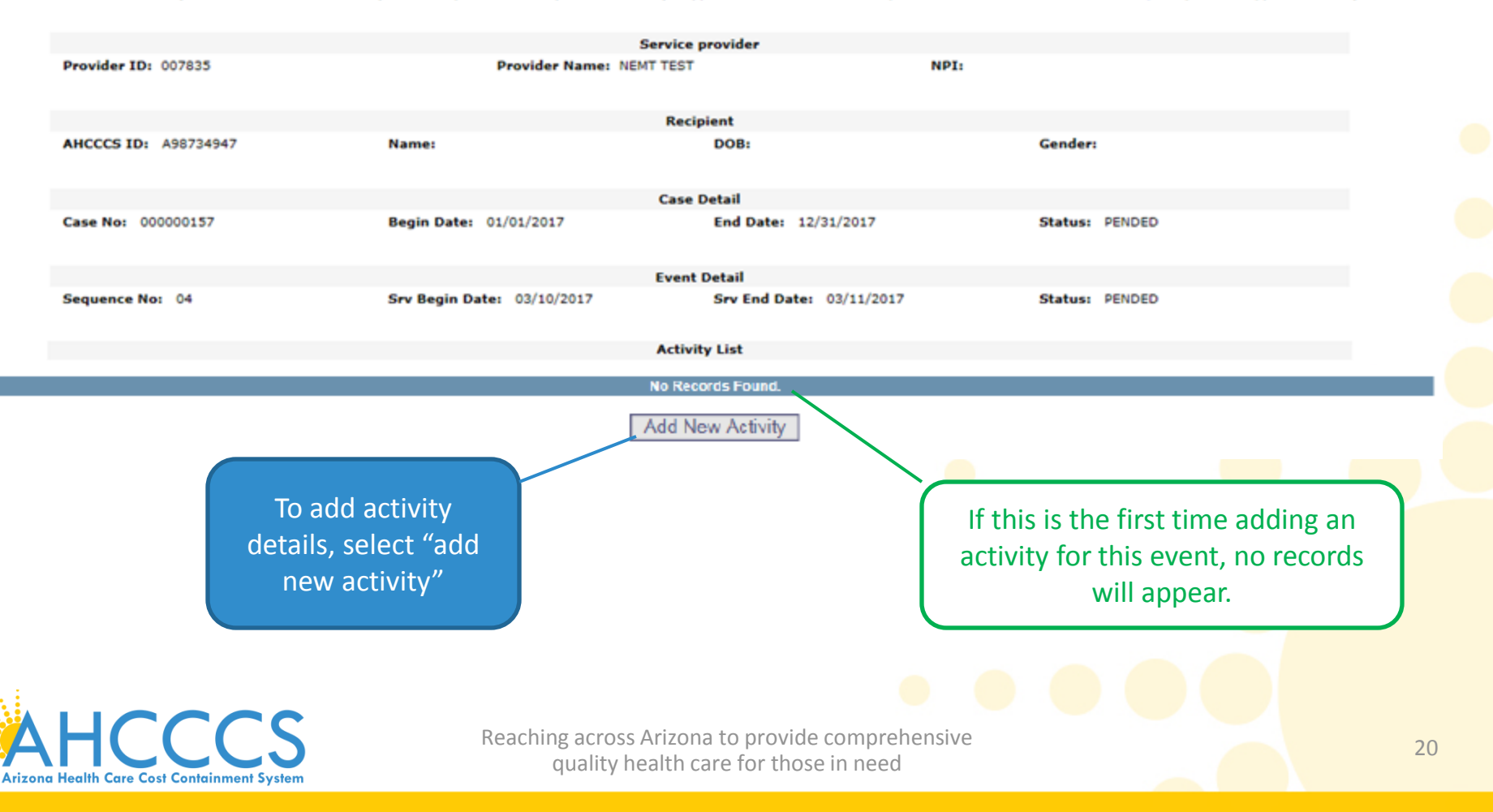

### **Enter Activity Information**

|                                     |                      |          | rovider type, one<br>nese activity scree | ns                      |                 |                               |
|-------------------------------------|----------------------|----------|------------------------------------------|-------------------------|-----------------|-------------------------------|
| Case Number:*                       | 000000157            |          | will appear                              |                         |                 |                               |
| Desuidas Cantast Names              | Albert Combuston     |          |                                          | Case Number:*           | 00000157        |                               |
| Contact Plane Number                | Intel and Appr       |          |                                          | Provider Contact Name:* | Albert Escobedo |                               |
| Contact Phone Number:**             | 002141774002         |          |                                          | Sequence Number:*       | 01              |                               |
| Sequence Number:*                   | 04                   |          |                                          | Activity Type:*         | HCPCS           | ~                             |
| Activity Type:*                     | ORG                  |          |                                          | Activity Code:*         |                 |                               |
| Activity Code:*                     | NOC - PHARMACY       |          |                                          | Modifier:               |                 |                               |
| Modifier                            | SPECIAL RATE         |          |                                          | Allowed Units:*         |                 |                               |
| Allowed Units:                      | HCPCS & REVENUE CODE |          |                                          |                         | Trip From       |                               |
| Note:                               |                      |          |                                          | Site:*<br>Service:*     | SELECT          | <ul><li>✓</li><li>✓</li></ul> |
| our request is f                    | or transportati      | on, you  |                                          |                         | Trip To         |                               |
| nave to add the<br>rip from site/se | rvice and trip t     | ong with |                                          | Site:*<br>Service:*     | SELECT          | ×                             |
| service                             |                      |          |                                          | Note:                   |                 |                               |
| 501 1100                            |                      |          |                                          | Next                    | Clear           |                               |
|                                     |                      |          |                                          |                         |                 |                               |

### **Entering the Information**

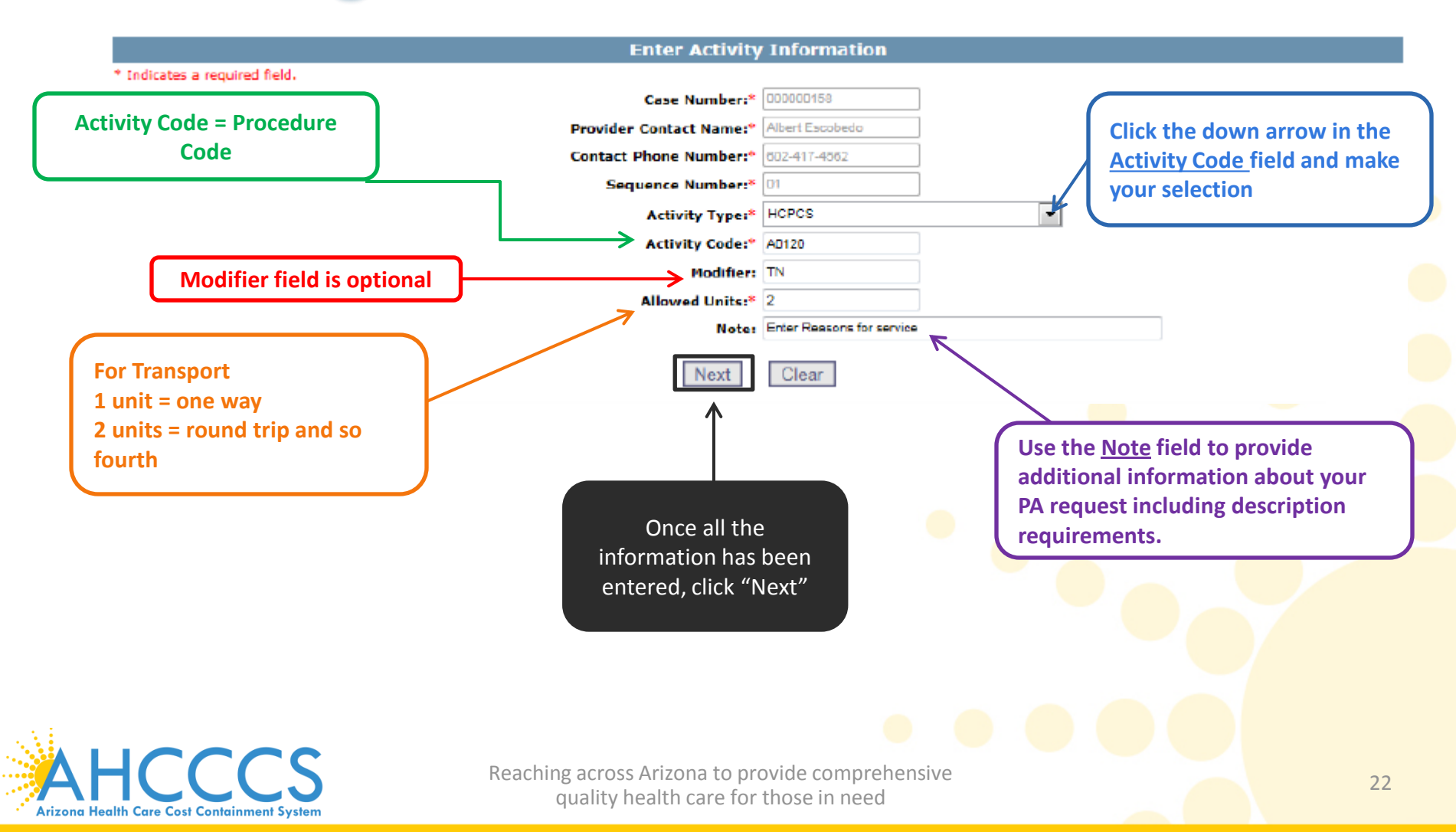

### **Description Requirements for NEMT**

- In order to obtain prior authorization for services the provider must provide AHCCCS with sufficient information to demonstrate that the member is being transported to an AHCCCS covered service.
- Prior authorization requests with insufficient or vague information regarding the <u>reason</u> will result in a request for additional information.

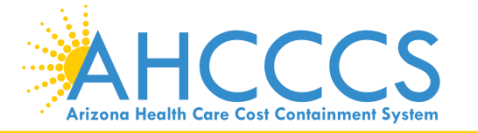

### **Adding Additional Activities**

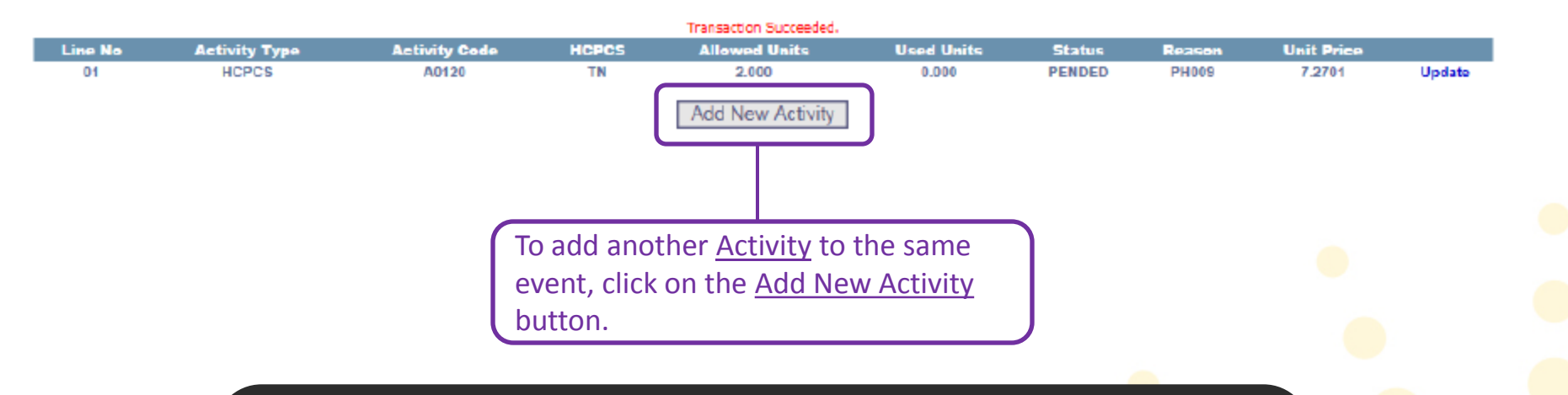

\*Note: For Transport you must have at least two activities, one for the **base** and another for the **mileage**, see the following slides for instructions on how to fill-out the mileage portion of your PA request.

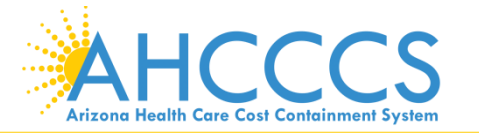

### **Transportation Only**

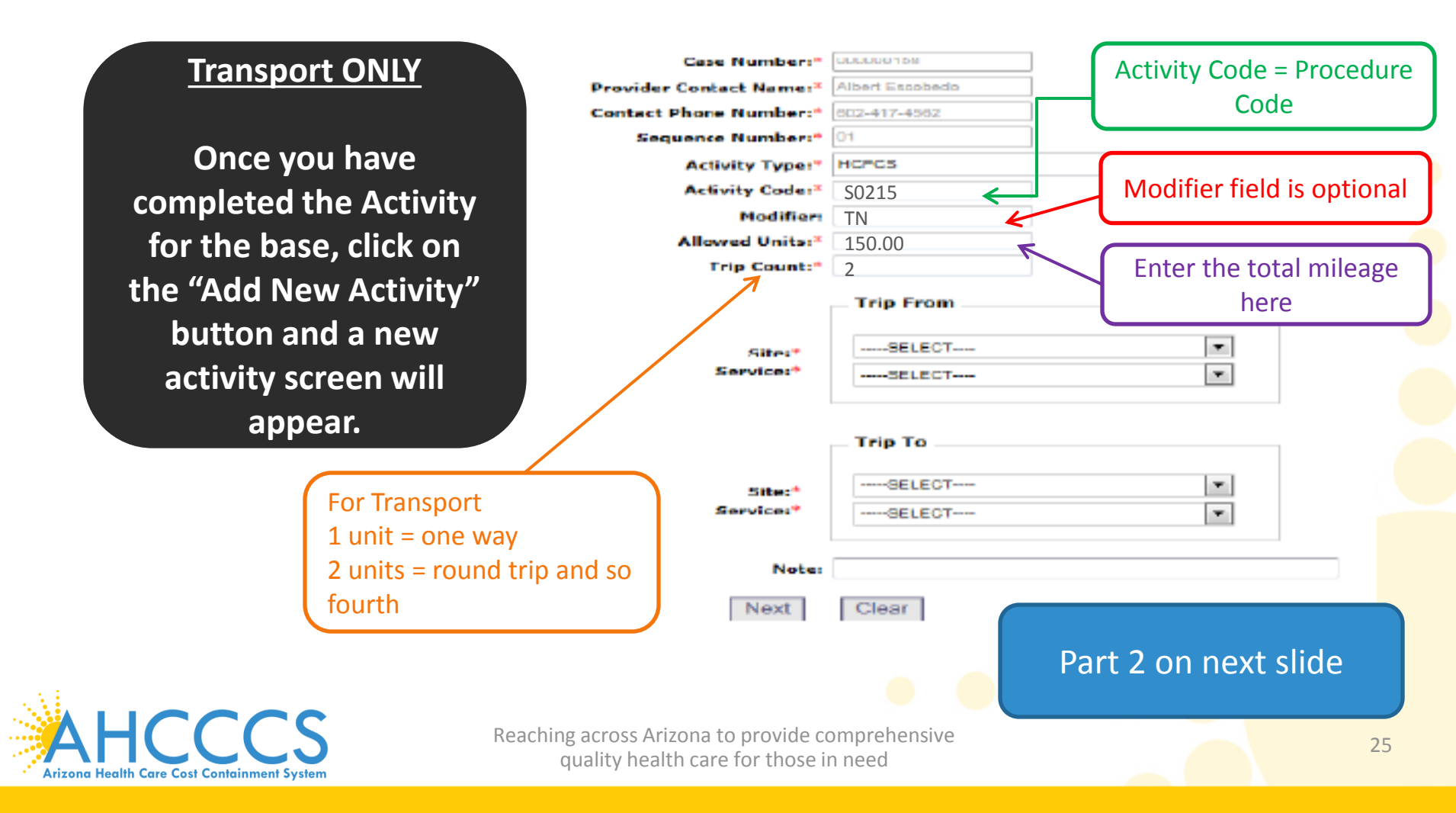

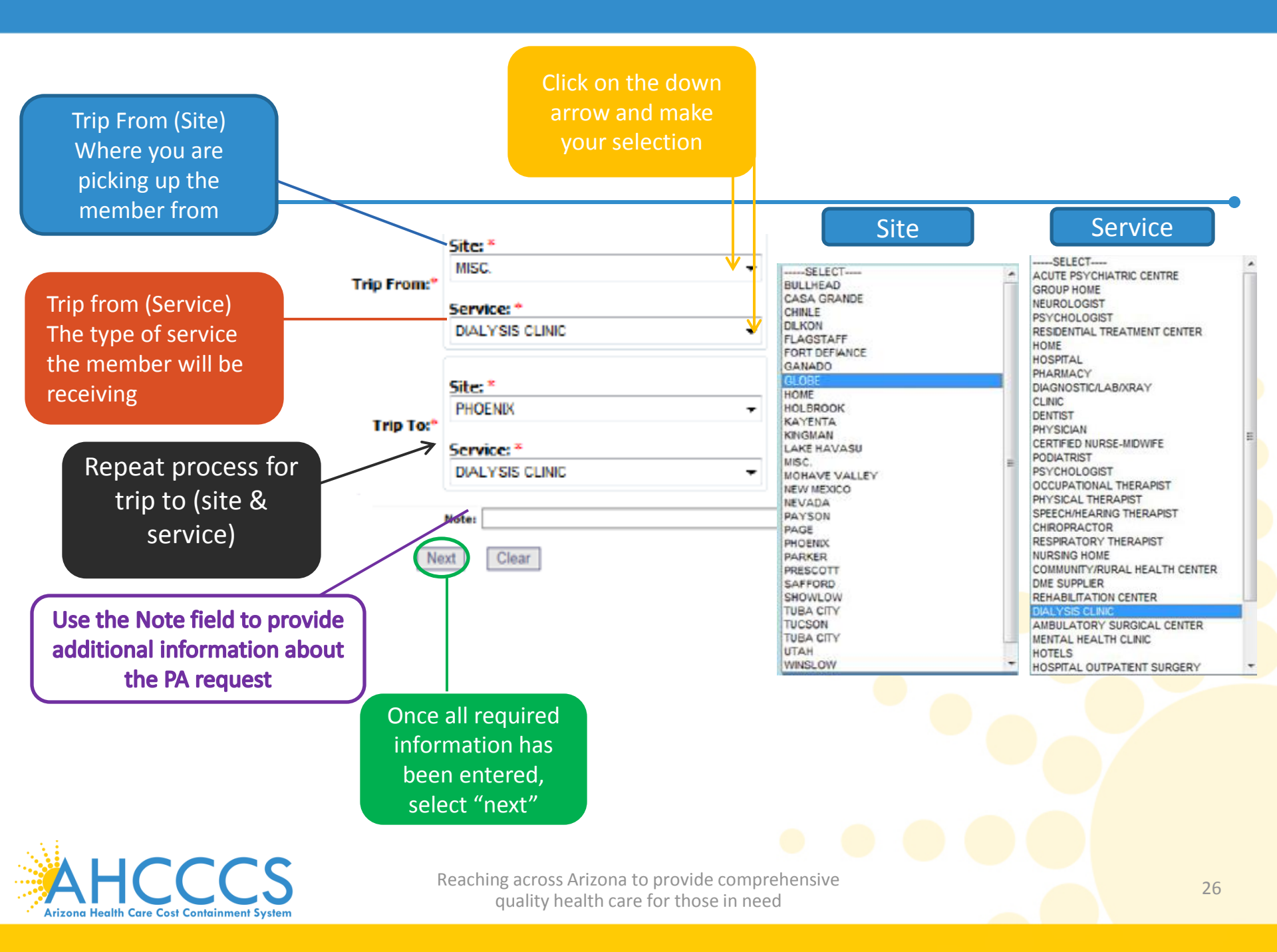

# PRIOR **AUTHORIZATION REQUEST IS COMPLETE!**

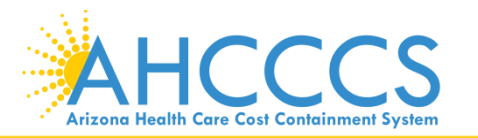

### Verifying Status

Once logged in to AHCCCS online, click on "Prior Authorization Inquiry" in the menu bar.

#### Menu

AIMH Services Program

Claim Status

Claims Submission

EFT Enrollment

Member Verification

Newborn Notification

Prior Authorization Inquiry

Prior Authorization Submission

**Provider Verification** 

Provider Re-Enrollment/Revalidation

Targeted Investments Program

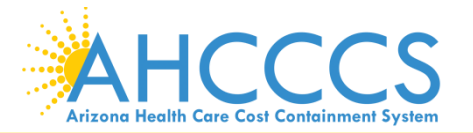

### **PA Search**

#### **Prior Authorization: PA Search**

| Search System:* ACUTE<br>Service Provider ID:* 007835<br>Recipient AHCCCS ID: A98734947<br>Case Number:<br>Begin Date of Service:* 03/21/2017<br>End Date of Service: * 12/31/2017 | Ex. A12345678<br>9 Digit Number<br>Format: MM/DD/YYYY                                                       |
|----------------------------------------------------------------------------------------------------|----------------------------------------------------------------------------------------------------|
| Service Provider ID:* 007835 V<br>Recipient AHCCCS ID: A98734947<br>Case Number:<br>Begin Date of Service:* 03/21/2017<br>End Date of Service: * 12/31/2017                        | Ex. A12345678<br>9 Digit Number<br>Format: MM/DD/YYYY                                                       |
| Recipient AHCCCS ID:       A98734947         Case Number:                                                                                                    | Ex. A12345678<br>9 Digit Number<br>Format: MM/DD/YYYY                                                       |
| Case Number:<br>Begin Date of Service:* 03/21/2017<br>End Date of Service: * 12/31/2017                                                                                            | 9 Digit Number<br>Format: MM/DD/YYYY                                                                        |
| Begin Date of Service:* 03/21/2017<br>End Date of Service: * 12/31/2017                                                                                                    | Format: MM/DD/YYYY                                                                                          |
| End Date of Service: * 12/31/2017                                                                                                    |                                                                                                    |
| •End Date of Service format error: accepts dates in                                                                                                    | in US format MM/DD/YYYY and no more than three months future date.                                          |
| Once all the information has<br>been entered, select "Next"                                                                                                    | Note: You are not required to<br>enter the AHCCCS ID #, if you<br>are not looking for a specific<br>member. |

### **PA Search**

#### **Prior Authorization: PA Search**

| * indicates required fields<br>ach PA will have<br>assigned Case                                         | Search System:* ACUTE Service Provider ID:* 007835 Recipient AHCCCS ID: A98734947 Case Number: |                                             | Ex. A<br>9 Dia                         | 12345678<br>it Number                | After clicking search, you will see a list of PA's.                  |
|----------------------------------------------------------------------------------------------------|------------------------------------------------------------------------------------------------|---------------------------------------------|----------------------------------------|--------------------------------------|----------------------------------------------------------------------|
| ).                                                                                                    | Begin Date of Service:* 01/01/2016<br>End Date of Service: * 09/21/2017<br>Search (            | Clear                                       | Form                                   | at: MM/DD/YYYY<br>at: MM/DD/YYYY     |                                                                      |
| Tatal array family 2                                                                                     |                                                                                                | Case Lis                                    | t                                      |                                      |                                                                      |
| Case NO         Recipient II           000000158         A98734947           000000157         A98734947 | Provider ID Case Type<br>007835 PRIOR AUTHORIZAT<br>007835 PRIOR AUTHORIZAT                    | Case Status<br>ION P-PENDED<br>ION P-PENDED | Begin Date<br>01/01/2016<br>01/01/2017 | End Date<br>12/31/2016<br>12/31/2017 | Description NONEMERGENCY TRANSPORTATION NON-EMERGENCY TRANSPORTATION |
|                                                                                                    | see further details                                                                            | •                                           |                                        |                                      |                                                                      |

Arizona Health Care Cost Containment System

Printable

PA Search | PA Case Detail | Help |

| Case NO: 00000157 Case Status: P-PENDED |                      |          |                    |              |           |                                 |                          |               |            |         |  |  |
|-----------------------------------------|----------------------|----------|--------------------|--------------|-----------|---------------------------------|--------------------------|---------------|------------|---------|--|--|
|                                         | 0                    | Case NC  | ): 000000157       |              |           | Case Status: P-PENDED           |                          |               |            |         |  |  |
|                                         | Ca                   | se Type  | a: PRIOR AUTHORIZA | ATION        |           | Effective Dates: 01/01/2017 12/ | 31/2017                  |               |            |         |  |  |
|                                         |                      |          |                    |              |           |                                 |                          |               |            |         |  |  |
|                                         |                      |          |                    |              | Se        | ervice Provider                 |                          |               |            |         |  |  |
|                                         | Prov                 | vider IC | ): 007835          |              |           |                                 | Provider Name: NEMT TEST |               |            |         |  |  |
|                                         | Provi                | der NPI  | I:                 |              |           | Provider Type: 28 NON-EMERG     | ENCY TRANSPORT           | TATION PROVID | DERS       |         |  |  |
|                                         |                      |          |                    |              |           |                                 |                          |               |            |         |  |  |
|                                         |                      |          |                    |              |           | Recipient                       |                          |               |            |         |  |  |
| RECORD(S) NOT FOUND                     |                      |          |                    |              |           |                                 |                          |               |            |         |  |  |
|                                         |                      | L        |                    |              |           |                                 |                          |               |            |         |  |  |
|                                         |                      |          |                    |              |           | Event List                      |                          |               |            |         |  |  |
| Total event                             | s found: 4           |          |                    |              |           |                                 |                          |               |            |         |  |  |
| Con No                                  | Status               | Туре     | Svc Begin Date     | Svc End Date | Adm. Date | Requestor                       | Reason                   | Diag Code     | Class Cat. | Cmt No. |  |  |
| Ded No                                  | P-PENDED             | от       | 02/21/2017         | 02/21/2017   |           | TEST                            | PH009-PA REVIEW REQUIRED | R68.89        |            |         |  |  |
| E 01                                    |                      |          | 00/01/0017         | 03/01/2017   |           |                                 | PH009-PA REVIEW REQUIRED | R68.89        |            |         |  |  |
| + 01<br>+ 02                            | P-PENDED             | от       | 03/01/2017         | 00/01/201/   |           |                                 |                          |               |            |         |  |  |
| + 01<br>+ 02<br>+ 03                    | P-PENDED<br>P-PENDED | от<br>от | 03/01/2017         | 03/09/2017   |           | TRANSPORTATION                  | PH009-PA REVIEW REQUIRED | R68.89        |            |         |  |  |

- After clicking on "Case No" you will see a list of sequence numbers
  - Click on "Seq No" to see the "Activity List"

| Total events | s found: 4                                                                                  |        |                |                                               |        |          |                |                 |            |           |            |         |
|--------------|---------------------------------------------------------------------------------------------|--------|----------------|-----------------------------------------------|--------|----------|----------------|-----------------|------------|-----------|------------|---------|
| Seq No       | Status                                                                                      | Туре   | Svc Begin Date | Svc End D                                     | ate Ad | m. Date  | Requestor      | Reason          |            | Diag Code | Class Cat. | Cmt No. |
| + 01         | P-PENDED                                                                                    | от     | 02/21/2017     | 02/21/201                                     | 7      |          | TEST           | PH009-PA REVIEV | V REQUIRED | R68.89    |            |         |
| + 02         | P-PENDED                                                                                    | от     | 03/01/2017     | 3/01/2017 03/01/2017 PH009-PA REVIEW REQUIRED |        |          |                |                 |            | R68.89    |            |         |
| 03           | P-PENDED                                                                                    | от     | 03/09/2017     | 03/09/201                                     | 7      |          | TRANSPORTATION | PH009-PA REVIEW | V REQUIRED | R68.89    |            |         |
| Activity     | List for Seq=                                                                               | 03     |                |                                               |        |          |                |                 |            |           |            |         |
| Line N       | o Activity                                                                                  | / Туре | Activity Code  | Status                                        | HCPCS  |          | Reason         | Allowed Units   | Unit Price |           |            |         |
| 01           | н                                                                                           |        | A0120          | PENDED                                        | TN     | PA REVIE | W REQUIRED     | 2               | \$7.27     |           |            |         |
| 02           | н                                                                                           |        | S0215          | PENDED                                        | TN     | PA REVIE | W REQUIRED     | 120             | \$1.53     |           |            |         |
| ± 04         | P-PENDED                                                                                    | OP     | 03/10/2017     | 03/11/201                                     | 7      |          |                | PH009-PA REVIEV | V REQUIRED | R68.89    |            |         |
| Ac           | tivity Li                                                                                   | st     |                |                                               |        |          |                |                 |            |           |            |         |
| Status       |                                                                                             |        |                |                                               |        |          |                |                 |            |           |            |         |
|              | CCCS Reaching across Arizona to provide comprehensive quality health care for those in need |        |                |                                               |        |          |                |                 |            |           |            |         |

### Payment

- Receiving an authorization approval does not guarantee payment.
- The service for which the authorization was issued must be supported by medical documentation establishing medical necessity.
- In addition, the claim must meet all AHCCCS criteria including, but not limited to, clean claim and timely filing.

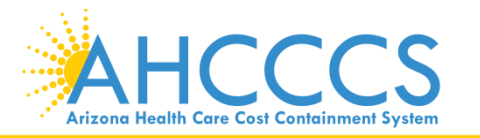

# Please submit your questions regarding this training to:

### ProviderTrainingFFS@azahcccs.gov

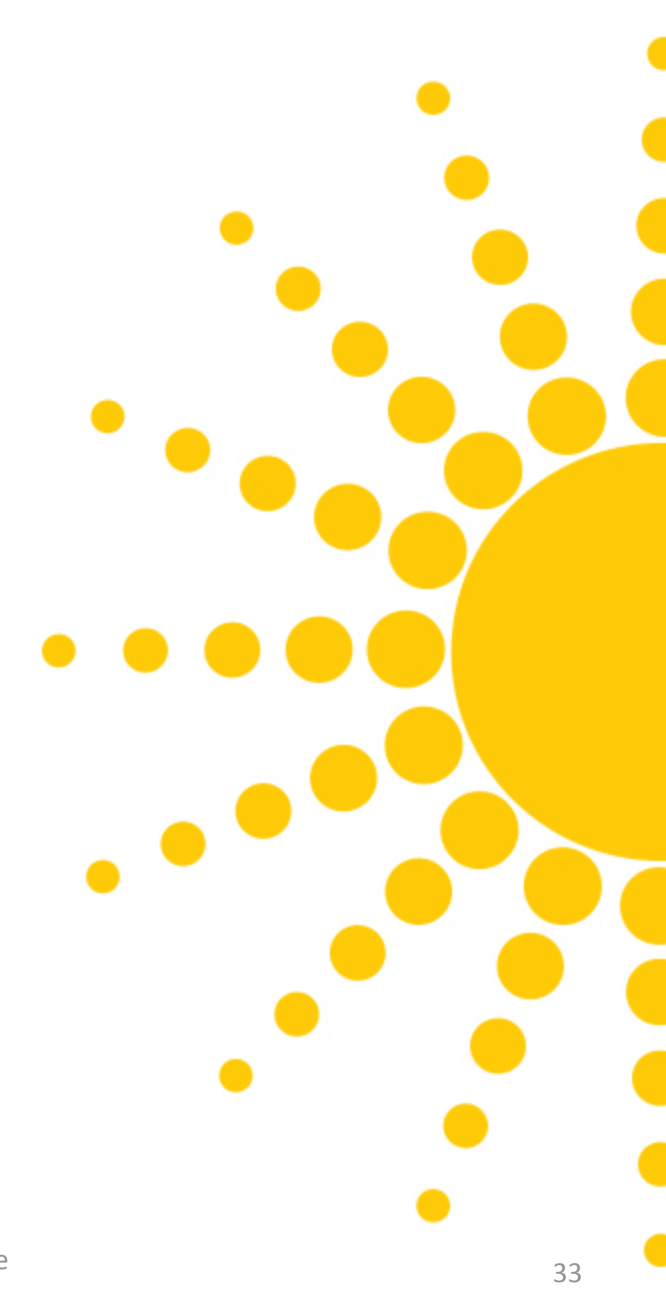

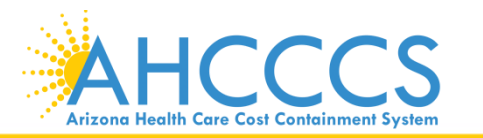

### Thank You.

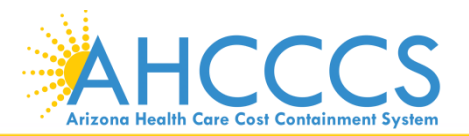